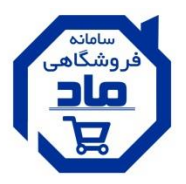

سامانه های هوشمند ماد

(مجموعه اینترنتی درای وال)

« راهنمای ثبت نام فروشنده کالا در سامانه فروشگاهی ماد »

مرحله ۱ (مسیر های اتصال به سامانه فروشگاهی ماد)

الف) اپلیکیشن اندروید فروشگاهی ماد – دریافت از مسیرهای زیر:

- دانلود از برنامه ی کافه ب**ٔ اِلَا**
- دانلود از سایت مرکزی ماد به آدرس اینترنتی: http://www.madset.ir

ب) سایت فروشگاهی ماد به آدرس اینترنتی: http://www.mad4.ir

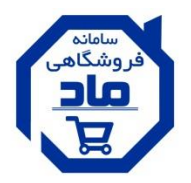

## مرحله ٣: ثبت نام به عنوان فروشنده كالا:

| بجموعه سامانه های ماد                                      | ø            |                |
|------------------------------------------------------------|--------------|----------------|
| ورود / ثبت نام                                             |              |                |
| جهت ورد یا ثبت نام در فروشگاه، چه قبلا ثبت نام نموده باشید | جستجوی محصول |                |
|                                                            |              | dasd<br>asdasd |

۲

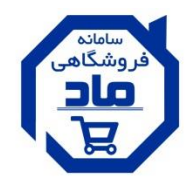

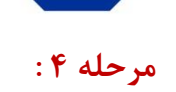

|                                                      | مجموعه سامانه های ماد                                                                               |                            |
|------------------------------------------------------|----------------------------------------------------------------------------------------------------|----------------------------|
| ورود / ثبت نام                                       |                                                                                                    |                            |
|                                                      |                                                                                                    | صفحه اصلی 🗧 ورود / ثبت نام |
| وید از حساب سید<br>پید از حساب سید<br>به کاربری خرید | مصول محمول                                                                                          | مىتجوى م                   |
| محاسبه گر هوشمند ماد                                 | درباره ما قوانین و مقررات تماس با ما سایر سامانه ها $\vee$                                          | لیست کالاها صفحه اصلی      |
|                                                      | ورود / ثبت نام                                                                                      |                            |
|                                                      | *<br>شماره موبایل خود را فقط مطابق این شکل و بدون<br>کم یا زیاد و یا فاصله وارد نمایید: ۰۹۱۲۱۲۳۴۵۶۷ | شماره موبایل<br>تایید      |

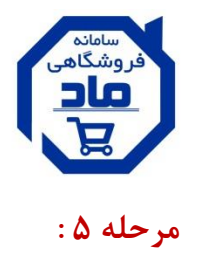

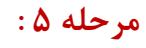

| ورود / ثبت نام                         |                                                                                                    |
|----------------------------------------|----------------------------------------------------------------------------------------------------|
|                                        | صفحه اصلی 🗧 ورود / قبت نام                                                                                                    |
| ن خرید از حساب سید<br>مانه کاربری خرید | ېرونکانې<br>پېلې کې د محصول م                                                                                                    |
| محاسبه گر هوشمند ماد                   | لیست کالاها صفحه اصلی درباره ما قوانین و مقررات تماس با ما سایر سامانه ها √                                                                     |
|                                        | ورود / ثبت نام                                                                                                    |
|                                        | کد تایید موابل*<br>ورود €                                                                                                    |
|                                        |                                                                                                    |
| ئە ھا                                  | در این قسمت در صورتی که قبلا با شماره موبایلی<br>که وارد کردید ثبت نام کرده باشید فقط کافیست<br>کد تابید با ما د نموده تا ماید حساب کارد م شمید |
| اسباتی ماد<br>ماتہ ، ماد               | که تایید را وارد نموده تا وارد حساب کاربری سوید ماماند<br>قانده و مقرات ماماند                                                                  |
|                                        | ŕ                                                                                                    |

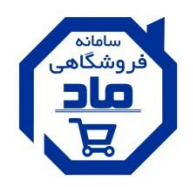

## مرحله ۶: در صورتی که با شماره موبایل وارد شده قبلا ثبت نام نکرده باشید می بایست ثبت نام خود را تکمیل کنید.

| حساب کر هوشمند ه   | راهنمای خرید از<br>سامانه | Q                                                                                                    | جستجوی محصول                                                                                                    |                                                                                                    |
|--------------------|---------------------------|----------------------------------------------------------------------------------------------------|----------------------------------------------------------------------------------------------------|----------------------------------------------------------------------------------------------------|
| محاسبه گر هوشمند ه |                           |                                                                                                    |                                                                                                    |                                                                                                    |
|                    |                           | رات تماس با ما سایر سامانه ها 🗸                                                                                                    | صفحه اصلی درباره ما قوانین و مقر                                                                                                    | 📃 لیست کالاها                                                                                                    |
|                    |                           | د / ثبت نام                                                                                                    | 919                                                                                                    |                                                                                                    |
|                    |                           |                                                                                                    | کد تابید موبایل *                                                                                                    |                                                                                                    |
|                    | فروش کالا<br>ت نام به     | ی فیلد های ستاره دار، برای ه<br>۵ ، می بایست حتما تیک ثب<br>نده را بزنید.<br>از سامانه را دارید، تیک زیر را نادیده بگیرید<br>۲. ما | نام*<br>نام خانوادی:<br>نام خانوادی:<br>در صورتی که قند قدمد خرید<br>صورتی که فقد قدمد خرید<br>نبه نام به عنوان فروشنده                                                                       |                                                                                                    |
|                    |                           | ئېت نام 🌲                                                                                                    | با قوانین و مقررات موافقم *                                                                                                    |                                                                                                    |
|                    |                           | فروش کالا<br>ت نام به                                                                                                    | ی فیلد های ستاره دار، برای فروش کالا<br>ه، می بایست حتما تیک ثبت نام به<br>کلا در این سامانه را دارید. تیک زیر را بزنید و در<br>از سامانه را دارید. تیک زیر را نادیده بگیرید<br>م<br>علی می ا | کد تایید موبایل*<br>ام *<br>ام *<br>ام *<br>ام *<br>ام *<br>ام خانوادی<br>ام مورنی که قدا<br>مورنی که قدار همد خرید از میامانه را دارید. تیک زیر را بازید و مر<br>مورنی که قدار همد خرید از میامانه را دارید. تیک زیر را بازید و مر<br>مورنی که فقداهمد خرید از میامانه را دارید. تیک زیر را بازید و مر<br>مورنی که فقداهمد خرید از میامانه را دارید. تیک زیر را بازید و مر<br>مورنی که فقداهمد خرید از میامانه را دارید. تیک زیر را بازید و مر<br>مورنی که فقداهمد خرید از میامانه را دارید. تیک زیر را بازید می مر<br>مورنی که فقداهمد خرید از میامانه را دارید. تیک زیر را بازید و مر<br>مورنی که قدار می مراند موانقم * |

|                     |                                               |                                                    |                                            |                                 | E         |
|---------------------|-----------------------------------------------|----------------------------------------------------|--------------------------------------------|---------------------------------|-----------|
|                     |                                               |                                                    |                                            |                                 | مرحله ۷ : |
| ار قرار دارید، برای | سما هنور در پنل خرید<br>شنده، می بایست از ایر | در این مرحله، د<br>دریافت پنل فرو                  | نوی محصول                                  | amp                             |           |
| م نمایید.           | واست فروشندگی اقدا <mark>ه</mark>             | ا سایر تکمیل فرم درخ                               | ملی درباره ما قوانین و مقررات تماس با ه    | فمحه ام عقد ام 📃                |           |
|                     |                                               | 1                                                  | test test                                  |                                 |           |
|                     |                                               | کمیل فرم درخواست فروشندگی                          | 3                                          | ⊸ داشبورد<br>                   |           |
|                     | متی فرم درخواست فروشندکی را پر کنید           | بت کرده اید، برای این منظور از طریق لینک زیر باییم | شما هنگام ثبت نام درخواست فروشنده شدن را ت | یسب سرے ۔<br>تغییر مشخصات کاربر |           |
|                     |                                               | 🖌 تکمیل فرم 🗙 انصراف از درخواست                    |                                            | ليست آدرس ها                    |           |
|                     |                                               |                                                    |                                            | خروج از حساب کاربری             |           |
|                     |                                               | - 0                                                |                                            |                                 |           |
|                     | سفارشات تکمیل شده : ۰۰                        | اعتبار حساب شما<br>ہ تومان                         | تعداد سفارشات شما<br>ہ                     |                                 |           |

\* با توجه به اینکه <mark>ثبت نام خریدار</mark> نیز از همین مسیر انجام می گردد، از این به بعد شما هم به عنوان <mark>خریدار</mark> و هم به عنوان <mark>فروشنده</mark> شناخته می شوید و درصورتیکه بعدا تمایل به خرید نیز داشته باشید با همین شماره موبایل می توانید خرید کنید.

پس از ثبت نام، وارد حساب کاربری خود شوید

<sup>سامانه</sup> فر وشگاهی

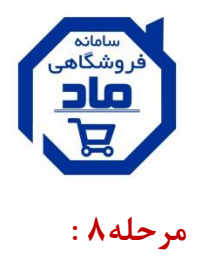

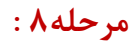

| راهنمای خرید از حساب سبد<br>سامانه کاربری خرید | جسٽجوي محصول                                                                                                    |                     |
|------------------------------------------------|----------------------------------------------------------------------------------------------------|---------------------|
| محاسبه گر هوشمند ماد                           | صفحه اصلی درباره ما قوانین و مقررات تماس با ما سایر سامانه ها 🗸                                                   | اليست كالاها 💻      |
|                                                | المراجعين المراجع المراجع المراجع المراجع المراجع المراجع المراجع المراجع المراجع المراجع المراجع المراجع المراجع | داشبورد             |
| ~                                              | (انتخاب کنید)                                                                                                    | ليست سفارشات        |
|                                                | (انتخاب کنید)<br>حقیقی                                                                                            | تغيير مشخصات كاربر  |
|                                                | حقوقي                                                                                                    | لیست آدرس ها        |
| ان حقوقی و چنانچه                              | <b>چنانچه</b> شرکت یا موسسه ی ثبت شده هستید عنو                                                                   | خروج از حساب کاربری |
| اب نمایید                                      | دفتر فروش/ فروشگاه هستيد، عنوان حقيقي را انتخ                                                                     |                     |

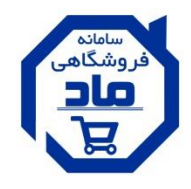

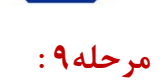

| محاسبه گر هوشمند ماد          |                    | درباره ما قوانین و مقررات تماس با ما سایر سامانه ها 🗸 | 📃 لیست کلاها صفحه اصلی |
|-------------------------------|--------------------|-------------------------------------------------------|------------------------|
|                               |                    | ۶ شخصت *                                              | داشبورد                |
| ~                             |                    | حقيقى                                                 | ليست صفارشات           |
|                               | محل انبار(استان) * | م فروشگاه *                                           | تغيير مشخصات كاربر     |
| ~                             | (انتخاب کنید)      |                                                       | ليست آدرس ها           |
|                               | محل انبار(شهر) *   | ع فروشگاه *                                           | خروج از حساب کاربری    |
| ~                             | (انتخاب کنید)      | (انتخاب کنید)                                         |                        |
|                               |                    | . ملی *                                               | 5                      |
|                               |                    |                                                       |                        |
|                               |                    | حل فروشگاه(استان) *                                   | a                      |
|                               |                    | (انتخاب کنید)                                         |                        |
|                               |                    | حل فروشگاه(شهر) *                                     |                        |
|                               | 1                  | (انتخاب کنید)                                         |                        |
| عات تكميل اشخاص حقوق          | NH)                | رس کامل *                                             | л<br>)                 |
|                               |                    |                                                       |                        |
| ردن کلیه فیلدهای این مرحله    | پر ک               |                                                       |                        |
|                               |                    |                                                       |                        |
| ت عقد فرارداد الزامی می باشد. | ر جهه              |                                                       |                        |
|                               |                    | ✔ ذخیرہ و ارسال                                       |                        |

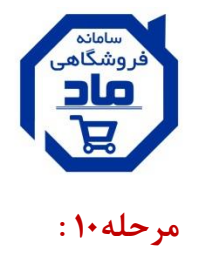

| محاسبه گر هوشمند ماد            |                    | ی درباره ما قوانین و مقررات تماس با ما سایر سامانه ها ∨ | 📃 لیست کلاها 🦳 صفحه اصلی |  |
|---------------------------------|--------------------|---------------------------------------------------------|--------------------------|--|
|                                 |                    | * تسخصیت                                                | داشبورد                  |  |
| ~                               |                    | ی ۔<br>حقوقی                                            | ليست صفارشات             |  |
|                                 | محل انبار(استان) * | نام شرکت *                                              | تغيير مشخصات كاربر       |  |
| ~                               | اليرز              |                                                         | ليست آدرس ها             |  |
|                                 | محل انبار(شهر) *   | نوع شرکت *                                              | خروج از حساب کاربری      |  |
| ~                               | (انتخاب کنید)      | (انتخاب کنید)                                           |                          |  |
|                                 |                    | شناسه ملی *                                             |                          |  |
|                                 |                    |                                                         |                          |  |
|                                 |                    | محل شرکت(استان) *                                       |                          |  |
|                                 |                    | (انتخاب کنید)                                           |                          |  |
|                                 |                    | محل شرکت(شهر) *                                         |                          |  |
| 1                               |                    | (انتخاب كنيد)                                           |                          |  |
|                                 |                    | آدرس کامل *                                             |                          |  |
| اطلاعات تكميلي اشخاص حقوقي:     |                    |                                                         |                          |  |
| یر کردن کلیه فیلدهای این مرحله  |                    |                                                         |                          |  |
|                                 |                    |                                                         |                          |  |
| جهت عقد قرارداد الزامي مي باشد. |                    |                                                         |                          |  |
|                                 |                    | ✔ ذخيرہ و ارسال                                         |                          |  |

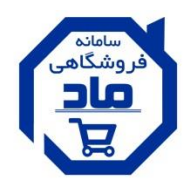

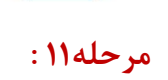

| خروج          | حساب کاربری Test Test                 |                                          |                            |                                  |  |
|---------------|---------------------------------------|------------------------------------------|----------------------------|----------------------------------|--|
|               |                                       |                                          |                            | صفحه اصلی 🗧 فرم درخواست فروشندگی |  |
| میں۔<br>خبرید | ماهندای شرید از مساب<br>سامانه کاردری | Q                                        | جستجوی محصول               |                                  |  |
| بند ماد       | محاسبه گر هوشما                       | ن و مقررات تماس با ما سایر سامانه ها 🗸   | صفحه اصلی درباره ما قوانین | 📃 لیست کالاها                    |  |
| مک            | ات توسط مدیر سایت، نتیجه از طریق پیاه | عات با موفقیت انجام شد پس از بررسی اطلاء | ارسال اطلا:                | داشبورد                          |  |
|               |                                       | دع رسانی خواهد شد                        | به شما اطلا                | ليست سفارشات                     |  |
|               | /                                     | 1                                        |                            | تغيير مشخصات كاربر               |  |
|               |                                       |                                          |                            | لیست آدرس ها                     |  |
| د             | این مرحله باید منتظر تایید            | در                                       |                            | خروج از حساب کاربری              |  |
| بى            | ،یر سایت بمانید، زمان تقریب           | مد                                       |                            |                                  |  |
| ی باشد.       | ظار بین ۸ الی ۴۸ ساعت م               | انت                                      |                            |                                  |  |

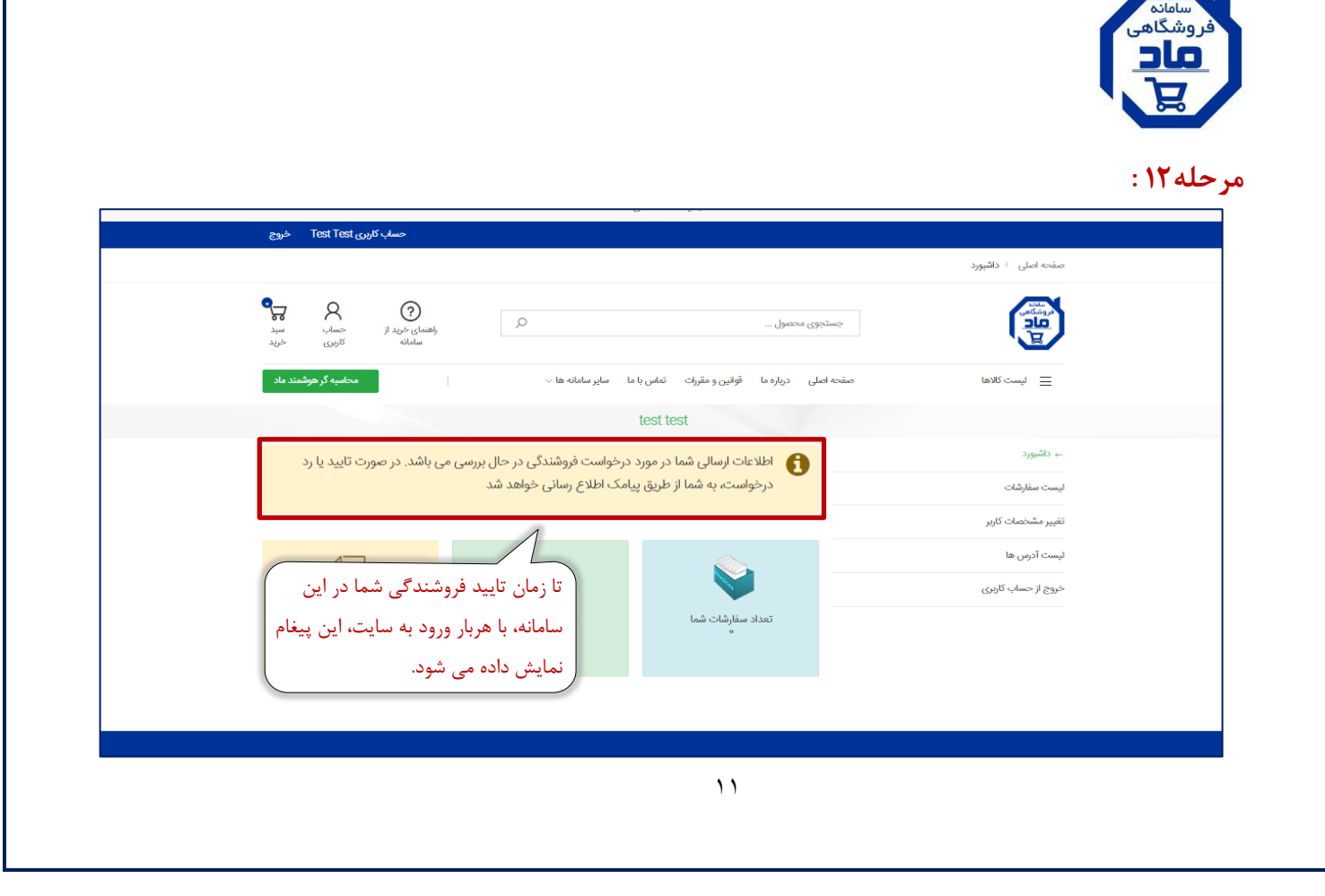

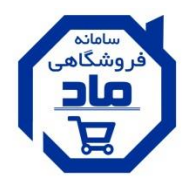

## مرحله ۱۲ : در این مرحله اطلاعات کاربر تایید شده و پنل فروشنده فعال می باشد.

|                                                            | 2                                          | مجموعه سامانه های ما                                                                                                    |
|------------------------------------------------------------|--------------------------------------------|----------------------------------------------------------------------------------------------------|
| حساب کاربری Drayval خروج                                   |                                            |                                                                                                    |
|                                                            |                                            | صفحه اصلی 🤇 داشبورد                                                                                                    |
| راهنمای خرید از حساب مید<br>سامانه<br>محاسبه گر هوشمند ماد | کر<br>سایر سامانہ کا ب                     | پس از تایید مدیر سایت، پنل فروشندگی<br>شما فعال می گردد.<br>ایست کلاها می کلاها مغایل می محمد اصلی درباره ما فوانین و مقرم اساس با ما |
|                                                            |                                            | پنل فروش                                                                                                    |
| ىندە                                                       | تن خوش آمد گویی و توضیح کوتاه کاربران فروذ | ورود به پنل خرید 🛒                                                                                                    |
| فروش های تکمیل شده : ۰<br>فروش های در چریان : ۲٬۹۱۳٬۰۷۲    | تومان ۲۵,۵۵۹ کی ۲۵,۵۵۹ کی ۲۵,۵۵۹ کی ۲۵     | ← داشبورد<br>لیست کلاها در پنل فروشنده، امکان خریدار بودن و ورود<br>لیست کلاهای من به پنل خریدار از این بخش نیز وجود دارد.            |
| نومان                                                      | اعتبار باقیمانده : ه نومان                 | لیست صرایب اجباری<br>خروج از حساب کاربری                                                                                              |